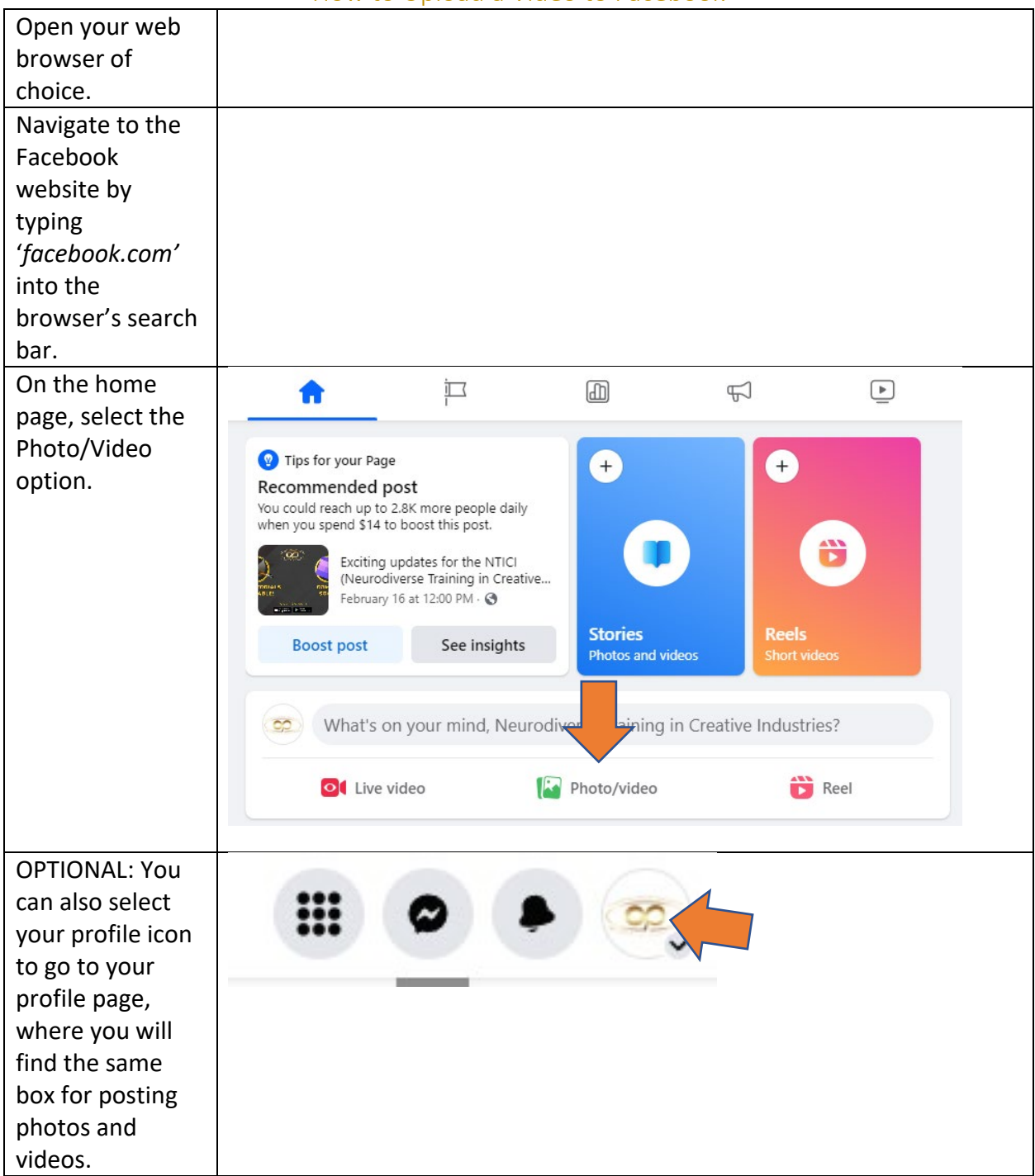

## How to Upload a Video to Facebook

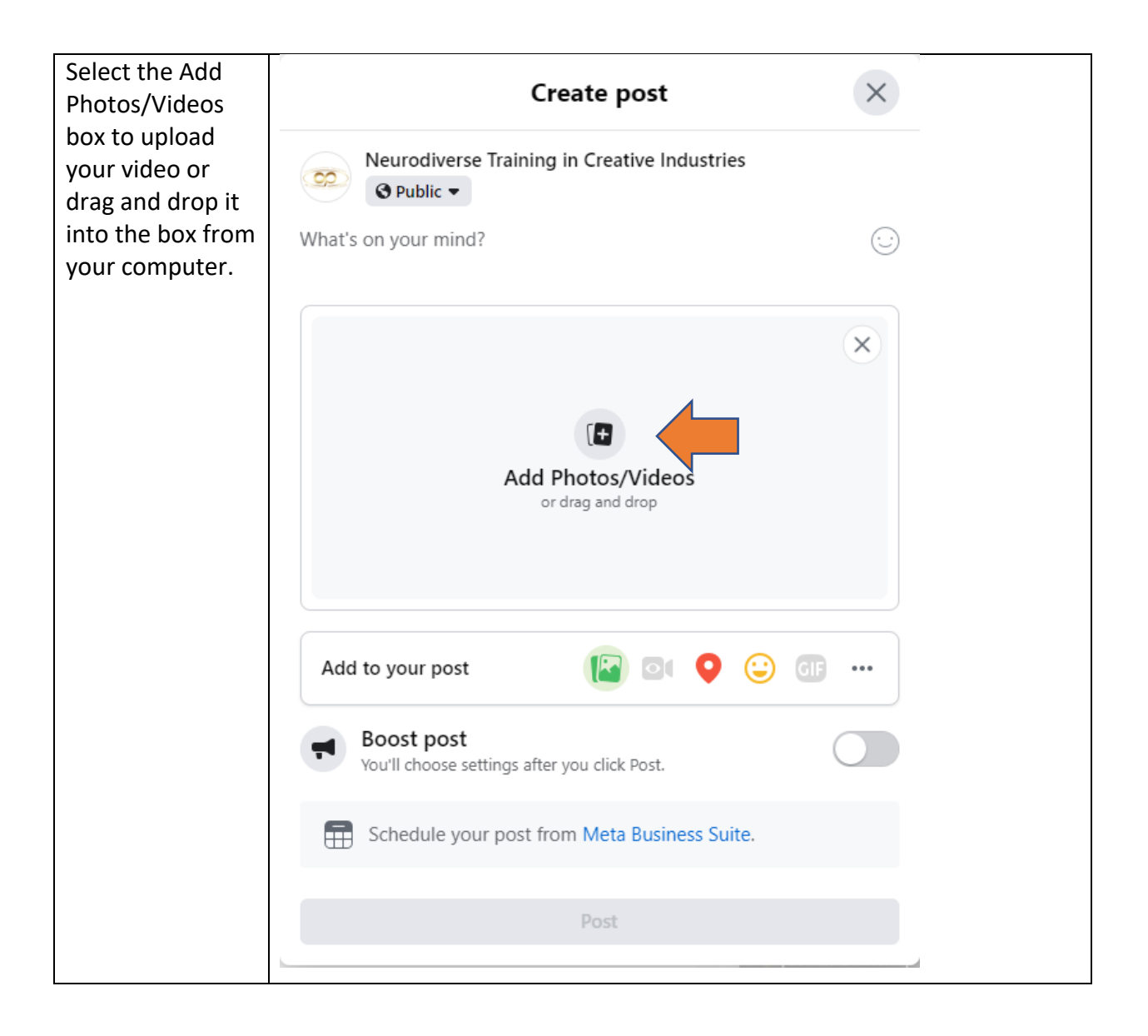

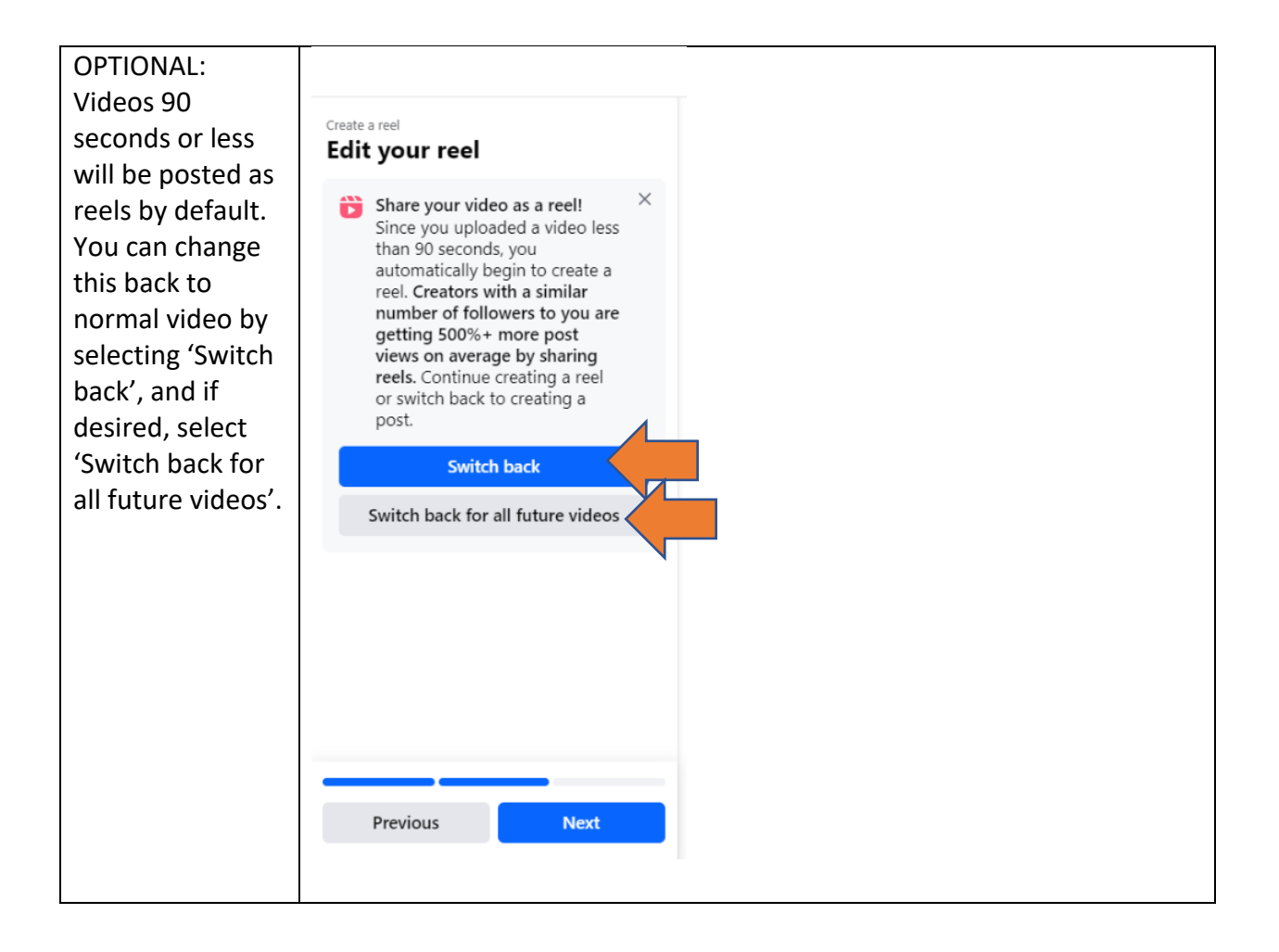

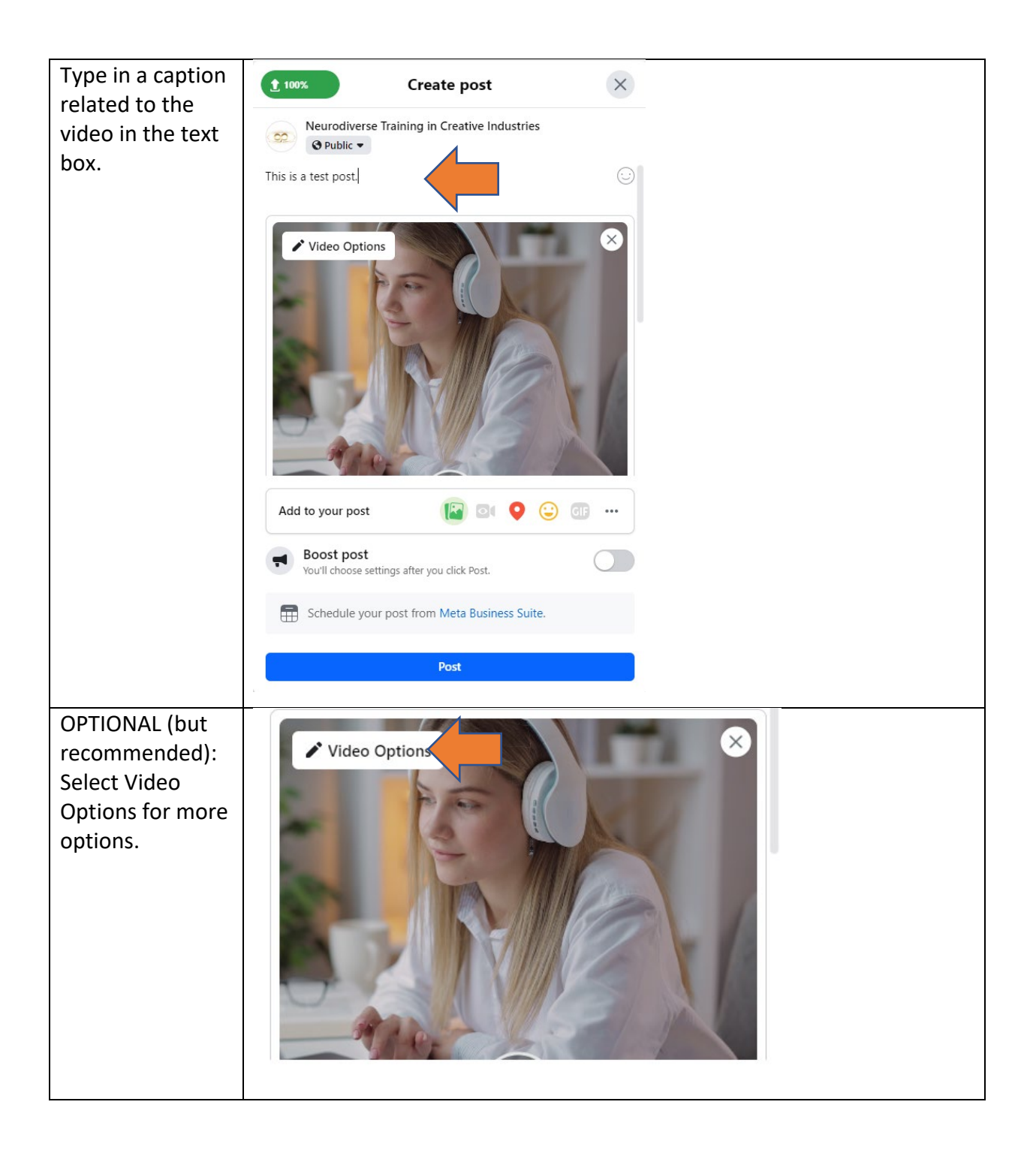

| OPTIONAL (but<br>recommended):<br>Give your video a<br>title in the Video<br>title box.     | Publish in Meta Business Suite with<br>advanced features like in-stream ads and<br>rights manager.                |  |
|---------------------------------------------------------------------------------------------|----------------------------------------------------------------------------------------------------|--|
|                                                                                             | Video title<br>Test Video<br>You can test out multiple titles by clicking on the "+"                              |  |
|                                                                                             | Tags and collaborator<br>Add keywords to help people find your video, or search for a<br>collaborator to add them |  |
|                                                                                             |                                                                                                    |  |
| recommended):<br>Add in any tags<br>relevant to the<br>subject of your<br>video, along with | Publish in Meta Business Suite with<br>advanced features like in-stream ads and<br>rights manager.                |  |
| any users or<br>brands you<br>collaborated with<br>on the video.                            | Video title<br>Test Video                                                                                         |  |
|                                                                                             | You can test out multiple titles by clicking on the "+"                                                           |  |
|                                                                                             | Tags and collaborator                                                                                             |  |
|                                                                                             | Add keywords to help people find your video, or search for a collaborator to add them                             |  |

| OPTIONAL (but<br>recommended):<br>Chang the<br>thumbnail for<br>your video,<br>either by<br>uploading an<br>image from your<br>device or by<br>using a frame<br>from the<br>uploaded video. | ( Change Thumb            | nail ^     |  |
|----------------------------------------------------------------------------------------------------|---------------------------|------------|--|
|                                                                                                    | Choose suggested          | 0          |  |
|                                                                                                    | Upload image              | $\bigcirc$ |  |
|                                                                                                    | Choose from video         | $\bigcirc$ |  |
|                                                                                                    | Test different thumbnails | s O        |  |
|                                                                                                    |                           |            |  |
|                                                                                                    |                           |            |  |
| OPTIONAL (but recommended):                                                                                                    |                           |            |  |
| Once you've                                                                                                    | Save                      | Cancel     |  |
| thumbnail to<br>your video,<br>select Save.                                                                                                    |                           |            |  |

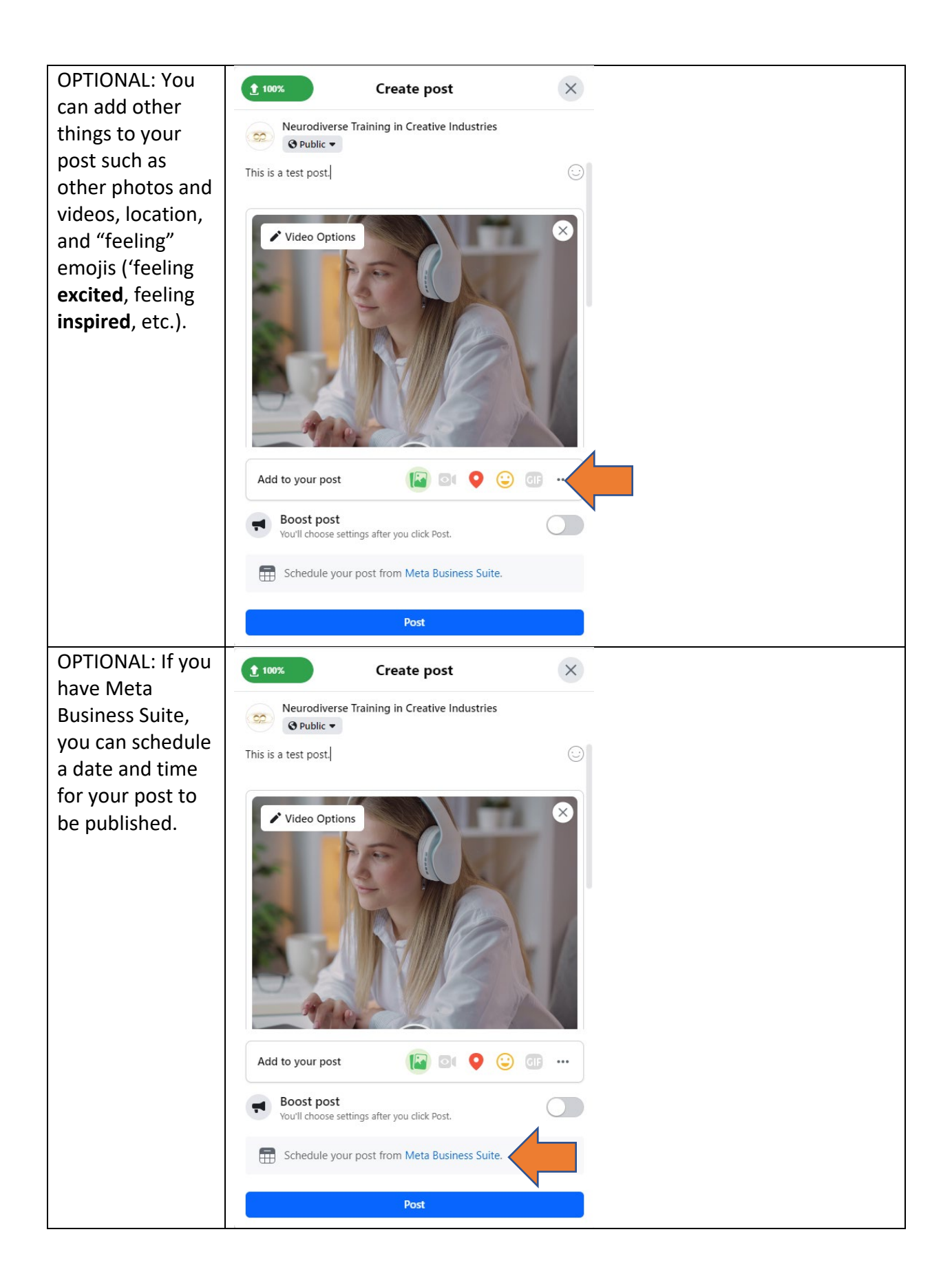

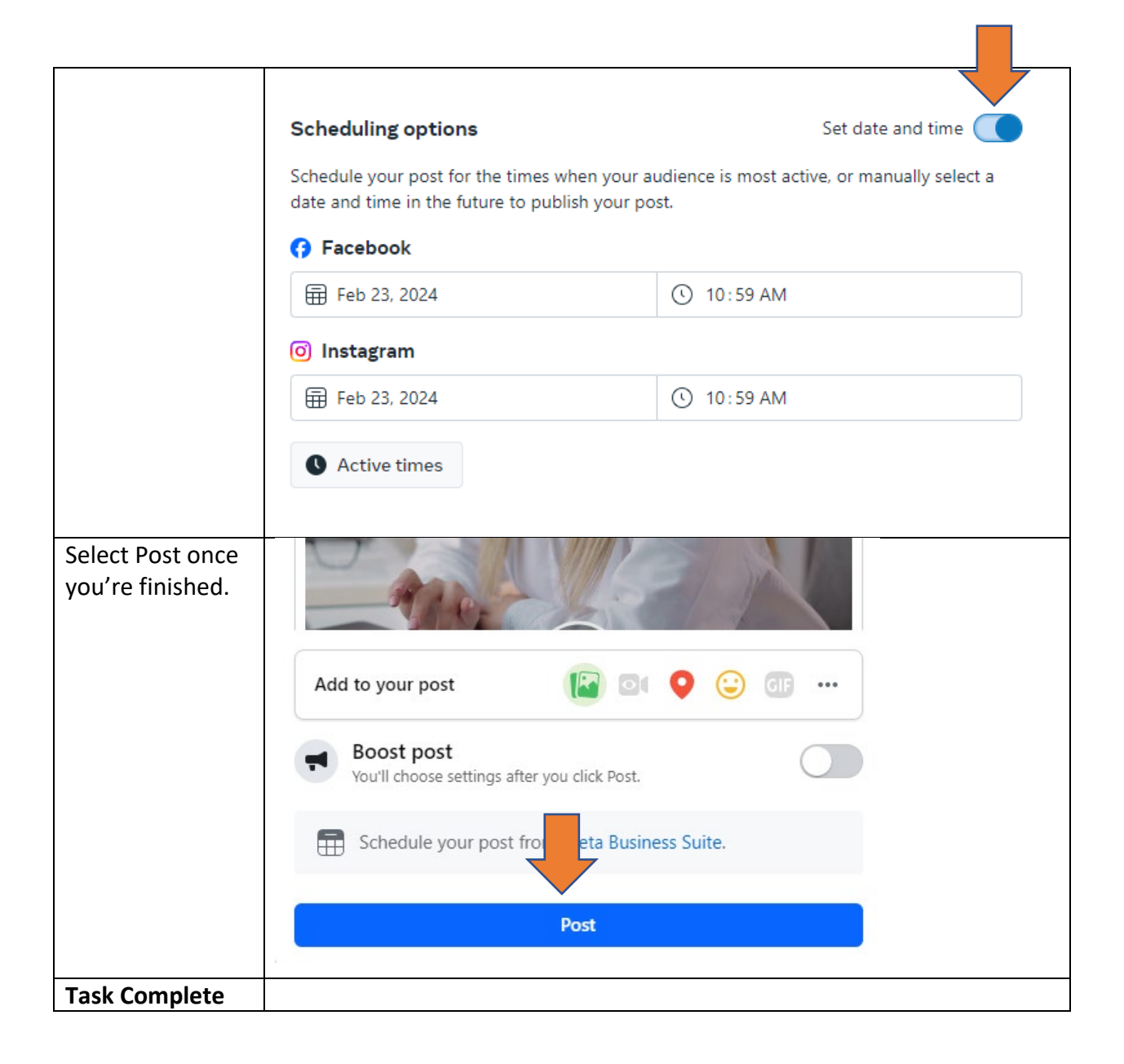